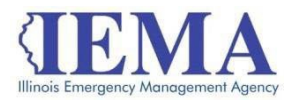

## FFY 2022 HMEP Grant Program Application User Guide

The FFY 2022 HMEP Grant Program application is a cloud-based form in the AmpliFund grant management system.

The application can be accessed from this link: <u>FFY22 HMEP Grant Application</u>

## <u>GATA</u>

The Grant Accountability and Transparency Act (GATA), 30 ILCS 708/1 et seq., increases accountability and transparency in the use of grant funds while reducing the administrative burden on both state agencies and grantees through adoption of the federal grant guidance and regulations codified at 2 CFR Part 200 (Uniform Requirements). IEMA has adopted the uniform data field requirements on grant applications to comply with GATA.

In addition to the IEMA program guidance and application form, sub-award recipients also need to comply with GATA requirements for grant eligibility. More information regarding GATA can be found at <u>http://www.illinois.gov/sites/gata</u>.

## The Application-Accessing

The application is now cloud based on our AmpliFund grant management system.

### Internet access and an AmpliFund logon are needed to submit your

completed grant application

Contact <u>EMA.grants@Illinois.gov</u> with any technical questions. Use the following steps to access the application.

1. The FFY 2022 HMEP Grant Application is located here: <u>FFY22 HMEP Application Link</u>

Click the link to open the grant application in your Internet browser.

2. Review 'Opportunity Information'. Click '*Apply*' to begin the application

| anad sails laformatic     |                                                                                                    |  |
|---------------------------|----------------------------------------------------------------------------------------------------|--|
| pportunity mormatic       | 1                                                                                                    |  |
| CSFA Number               | 588-40-0441                                                                                                    |  |
| CSFA Popular Name         | HMEP                                                                                                    |  |
| Title                     | Interagency Hazardouz Matarials Public Sector Training and Planning Grants (Hard & Soft Match)                                                                                                    |  |
| Description               | To increase State, load, spritching and Valle American schael effectiveness to safely and efficiency bandles heardous manninis accidents and indexest, enhance implementation of<br>the Emergency Planning and Commung (Mgence-Koux Act of 1985 (BCAR) and encourage a componentiale appraish to emergency planning and making by incorporating<br>responses to strapportation candidate. |  |
| Awarding Agency Name      | Illinois Emergency Management Agency                                                                                                    |  |
| Agency Contact Name       | Nina Ricketts                                                                                                    |  |
| Agency Contact Phone      | 217.567.4758                                                                                                    |  |
| Agency Contact Email      | Nina.Ricketts@illinois.gov                                                                                                    |  |
| Fund Activity Category    | Disaster Prevention and Relief                                                                                                    |  |
| Category Explanation      |                                                                                                    |  |
| Opportunity Manager       | Bob Evens                                                                                                    |  |
| Posted Date               | 3/1/2022                                                                                                    |  |
| Archive Date              |                                                                                                    |  |
| Announcement Type         | Inital Announcement                                                                                                    |  |
| ding Opportunity Number   | 693jK3220F0011                                                                                                    |  |
| ency Opportunity Number   |                                                                                                    |  |
| ssistance Listings Number | 20.703                                                                                                    |  |
| Public Link               | https://Lampifund.com/Public/Opportunities/Details/55asB0td-652c-45ba-9607.452s653eb9ed                                                                                                    |  |
| is Published              | No.                                                                                                    |  |

| 🚅 AmpliFund - E | imergency Manago 🗙 🚅 AmpliFun                      | d - Emergency Manage 🗴 🕂                                                                                                    | ~ - <b>a</b> ×                     |
|-----------------|----------------------------------------------------|----------------------------------------------------------------------------------------------------|------------------------------------|
| ← → C           | <ul> <li>il.amplifund.com/Public/opport</li> </ul> | unityapplications/opportunitydetails/3203                                                                                                    | Q 🖻 🛧 🛸 😫 !                        |
| III Apps 😐 You  | uTube 👱 DocuSign Login - E 📀                       | GOMB   GATA 🚽 AmpliFund - Emerg 🛞 IEMA Grants Portal 😵 FEMA eServices Ap ဈ Careers at State of L                                                                                                    | 📒 Other bookmarks 🛛 🔳 Reading list |
| AmpliFund       | ŧ                                                  |                                                                                                    | Nina Ricketts 4                    |
| ,               | Interagency H                                      | azardous Materials Public Sector Training and Planning Grants (Hard & Soft Match)                                                                                                    |                                    |
| •               | Opportunity Details                                | S 🗸 David Information Parts Parts                                                                                                    | surliad Save & Continue            |
|                 | Opportunity Informati                              | on                                                                                                    |                                    |
|                 | CSFA Number                                        | 555-400441                                                                                                    |                                    |
|                 | CSTA Popular Same                                  | Fort                                                                                                    |                                    |
|                 | Title                                              | Interrugency Heaterdata Materials Public Sector Training and Planning Grants (Hard E Soft Match)                                                                                                    |                                    |
|                 | Description                                        | To necess box, local tentions and flasts American their effectiveness to addy and efficiently handle beambox materials and effects enhanced implementation of<br>the Benegative Research and Centrality Retrock Kow Act of 1985 (BCRA), and encourage a comprehensive approach to entrepress planning and attailing by incorporating<br>materials the measurement instruments. |                                    |
|                 | Asserding Agency Nerve                             | Hirsts Emergency Management Agency                                                                                                    |                                    |
|                 | Agency Contact Name                                | Nine Roletta                                                                                                    |                                    |
|                 | Agency Context Prome                               | 217.867.4768                                                                                                    |                                    |
|                 | Agency Contest Break                               | Neu-Relata@illeca.gov                                                                                                    |                                    |
|                 | Fund Activity Catagory                             | Disaster Prevention and Relief                                                                                                    |                                    |
|                 | Category Beplanation                               |                                                                                                    |                                    |
|                 | Opportunity Manager                                | Bob frans                                                                                                    |                                    |
|                 | Passed Date                                        | 812022                                                                                                    |                                    |
|                 | Archive Date                                       |                                                                                                    |                                    |
|                 | Announcement Type                                  | Initial Announcement                                                                                                    |                                    |
|                 | Funding Opportunity Number                         | 603/4322/07011                                                                                                    |                                    |
|                 | Agency Opportunity Number                          |                                                                                                    |                                    |
|                 | Assistance Listings Number                         | 20.102                                                                                                    |                                    |
|                 | Public Link                                        | Https://ilampihund.com/Public/Opportunities/Details/Sea30cr4632-40se-3507442a/baladaed                                                                                                    |                                    |
|                 | is Published                                       | No                                                                                                    |                                    |
|                 |                                                    |                                                                                                    |                                    |

# **Completing The Application**

4. Complete the 'Project Information' page when done click 'Mark as complete' and then the 'Save & Continue' buttons

**NOTE:** Throughout the application Click '*Mark as Complete*' <u>when all</u> <u>required information is entered</u>. Click '*Save & Continue*' to save the entered information and move to the next page.

#### Project Information

| Application Name*                                                                                                    | AVERY COUNTY                                                                                                    | ~ |
|----------------------------------------------------------------------------------------------------|----------------------------------------------------------------------------------------------------|---|
| Pre-Qualification Status                                                                                                    | Qualified                                                                                                    |   |
| w much are you requesting fro                                                                                                    | m the funder?                                                                                                    |   |
| Award Requested*                                                                                                    | \$10,000.00                                                                                                    |   |
| ow much are you planning to co                                                                                                    | ntribute to the budget?                                                                                                    |   |
| Cash Match Requirement                                                                                                    | \$0.00 0                                                                                                    |   |
| Cash Match Contributions*                                                                                                    | \$2,500.00                                                                                                    |   |
| In-Kind Match Requirement                                                                                                    | \$0.00                                                                                                    |   |
| In-Kind Match Contributions*                                                                                                    | \$0.00                                                                                                    |   |
|                                                                                                    |                                                                                                    |   |
| Other Funding Contributions*                                                                                                    | \$0.00                                                                                                    |   |
| Other Funding Contributions*<br>Total Award Budget<br>Primary Contact Inform                                                                                                    | \$12,500,00<br>mation                                                                                                    |   |
| Other Funding Contributions*<br>Total Award Budget<br>Primary Contact Inform<br>Name*                                                                                                  | \$0.00<br>\$12,500.00<br>mation                                                                                                  |   |
| Other Funding Contributions*<br>Total Award Budget<br>Primary Contact Infor<br>Name*<br>Email Address*                                                                                 | \$0.00<br>\$12,500.00<br>mation<br>PAT GRANT<br>Nirus Ricketts@illinois.gov                                                      |   |
| Other Funding Contributions*<br>Total Award Budget<br>Primary Contact Inforr<br>Name*<br>Email Address*<br>Address Line 1*                                                             | \$0.00<br>\$12,500.00<br>mation<br>PAT GRANT<br>Nirua.Ricketts@illinois.gov<br>2200 S Dirksen Pkwy                               |   |
| Other Funding Contributions*<br>Total Award Budget<br>Primary Contact Inform<br>Name*<br>Email Address<br>Address Line 1*<br>Address Line 2                                            | \$0.00<br>\$12,500.00<br>mation<br>PAT GRANT<br>Nina.Ricketts@illinois.gov<br>2200 S Diriksen Pkwy                               |   |
| Other Funding Contributions*<br>Total Award Budget<br>Primary Contact Inform<br>Name*<br>Email Address*<br>Address Line 1*<br>Address Line 2<br>Eny*                                   | \$0.00<br>\$12,500.00<br>mation<br>PAT GRANT<br>Nina.Ricketts@tilinois.gov<br>2200 S Dirksen Plowy<br>Springfield                |   |
| Other Funding Contributions*<br>Total Award Budget<br>Primary Contact Inform<br>Name*<br>Email Address*<br>Address Line 1*<br>Address Line 2<br>City*                                  | \$0.00<br>\$12,500.00<br>mation<br>PAT GRANT<br>Ninu.Ricketts@illinais.gov<br>2200 S Dirksen Pkwy<br>Springfield<br>IL           |   |
| Other Funding Contributions*<br>Total Award Budget<br>Primary Contact Infor<br>Name*<br>Email Address<br>Address Line 1*<br>Address Line 2<br>City*<br>State/Province*<br>Postal Code* | \$0.00<br>\$12,500.00<br>mation<br>PAT GRANT<br>Nirua Ricketus@illinois.gov<br>2200 S Dirksen Pkwy<br>Springfield<br>IL<br>62703 |   |

- 5. The Forms- 4 forms are contained on this page each must be completed.
  - 1. Uniform Grant Application

\*NOTE\* you will need the jurisdictions gata ID number found in the GATA Grantee Portal.

| Uniform Grant Applicatio                     | on - Applicant Completed Section                                                     |
|----------------------------------------------|--------------------------------------------------------------------------------------|
| Applicant Information                        |                                                                                      |
| Legal Name (Name used for DUNS registratio   | n and grantee pre-qualification) *                                                   |
| LaSalle                                      |                                                                                      |
| Common Name (DBA)                            |                                                                                      |
| LaSalle LEPC                                 |                                                                                      |
| Employer/Taxoaver Identification Number (El  | N TNI *                                                                              |
| 366006612                                    |                                                                                      |
| Descriptional DUNE Munches 8                 |                                                                                      |
| 071421994                                    |                                                                                      |
|                                              |                                                                                      |
| GATA ID (assigned through the grantee portal | 1*                                                                                   |
| 681295                                       |                                                                                      |
| SAM Cage Code *                              |                                                                                      |
| 496H8                                        |                                                                                      |
| Applicant's Organizational Unit              |                                                                                      |
| Applicants organizational onit               |                                                                                      |
| Department Name *                            |                                                                                      |
| LEPC                                         |                                                                                      |
| Division Name                                |                                                                                      |
|                                              |                                                                                      |
| Applicant's Name and Contact I               | nformation for Person to be Contacted for Program Matters involving this Application |
| First Name *                                 |                                                                                      |
| Conrad                                       |                                                                                      |
|                                              |                                                                                      |

The Legislative and Congressional District are "statewide'. The project is 22 HMEP Project start date is 10/01/2022 end date is 9/30/2025

| P                                                                                                    |                                                                                                    |                                                                                                    |                                                           |                                                                                                    |                  |                        |                                                                                                    |                                                                                                    |                     |                  |                             |          |                         |                             |                            |
|----------------------------------------------------------------------------------------------------|----------------------------------------------------------------------------------------------------|----------------------------------------------------------------------------------------------------|-----------------------------------------------------------|----------------------------------------------------------------------------------------------------|------------------|------------------------|----------------------------------------------------------------------------------------------------|----------------------------------------------------------------------------------------------------|---------------------|------------------|-----------------------------|----------|-------------------------|-----------------------------|----------------------------|
| Add Attachmen                                                                                                    | ts (e.g., m                                                                                                    | naps)                                                                                                    |                                                           |                                                                                                    |                  |                        |                                                                                                    |                                                                                                    |                     |                  |                             |          |                         |                             |                            |
| Choose File                                                                                                    |                                                                                                    | ing of F                                                                                                    | Constraints                                               | of the                                                                                                    | disc have        |                        |                                                                                                    |                                                                                                    |                     |                  |                             |          |                         |                             |                            |
| Formats -                                                                                                    | B                                                                                                    | I                                                                                                    | E                                                         | E                                                                                                    |                  |                        | iΞ                                                                                                    | ίΞ                                                                                                    | 1                   |                  | e                           |          | 0                       |                             |                            |
|                                                                                                    |                                                                                                    |                                                                                                    |                                                           |                                                                                                    |                  |                        |                                                                                                    |                                                                                                    |                     |                  |                             |          | 1                       |                             |                            |
| Statem                                                                                                    | nuc                                                                                                    |                                                                                                    |                                                           |                                                                                                    |                  |                        |                                                                                                    |                                                                                                    |                     |                  |                             |          |                         |                             |                            |
| h1                                                                                                    |                                                                                                    |                                                                                                    |                                                           |                                                                                                    |                  |                        |                                                                                                    |                                                                                                    |                     |                  |                             |          |                         |                             |                            |
| Legislative and I                                                                                                    | Congress                                                                                                    | sional D                                                                                                    | Districts                                                 | of Pro                                                                                                    | aram/l           | Project                |                                                                                                    |                                                                                                    |                     |                  |                             |          |                         |                             |                            |
| IN COLORS THE IN                                                                                                    | D                                                                                                    | 7                                                                                                    | -                                                         | -                                                                                                    | -                | -                      | •                                                                                                    | 1-                                                                                                    | -                   | -                | 0                           | NTT R    | ~                       |                             |                            |
| statew                                                                                                    | B<br>vide                                                                                                    | I                                                                                                    | E                                                         | Ŧ                                                                                                    | 3                |                        | I                                                                                                    | III                                                                                                    | 3                   | 1                | P                           |          | 0                       |                             |                            |
| statew                                                                                                    | B<br>ride                                                                                                    | I                                                                                                    | E                                                         | X                                                                                                    |                  |                        | IE                                                                                                    | Ξ                                                                                                    |                     | 3                | P                           |          | 0                       |                             |                            |
| statew<br>h1                                                                                                    | B                                                                                                    | I                                                                                                    | E                                                         | Ŧ                                                                                                    |                  |                        | IE                                                                                                    | E                                                                                                    |                     |                  | e                           |          | 0                       |                             |                            |
| h1<br>Choose File                                                                                                    | B<br>ride                                                                                                    | I                                                                                                    | E                                                         | ×                                                                                                    | 3                |                        | E                                                                                                    | E                                                                                                    | 3                   |                  | P                           |          | 0                       |                             |                            |
| h1<br>Attach an additi<br>Choose File                                                                                                    | B<br>ride                                                                                                    | I<br>if nece<br>ct                                                                                                    | E                                                         | <u>*</u>                                                                                                    | 3                |                        | E                                                                                                    | Ξ                                                                                                    |                     | 1                | e                           |          | 0                       |                             |                            |
| h1<br>h1<br>Attach an additi<br>Choose File<br>Applicant's<br>Description Title                                                                                                    | B<br>ride                                                                                                    | I<br>if nece<br>ct<br>icant's                                                                                                    | E<br>essary<br>Project                                    | ×                                                                                                    | 3                |                        | E                                                                                                    | <u>m</u>                                                                                                    |                     | 1                | e                           |          | 0                       |                             |                            |
| h1<br>Attach an additi<br>Choose File<br>Applicant's<br>Description Title<br>22 HMEP                                                                                                    | B<br>onal list,<br>Projec                                                                                                    | I<br>if nece<br>ct<br>icant's                                                                                                    | E<br>Issary<br>Project                                    | <b>E</b>                                                                                                    | 3                |                        | E                                                                                                    | <u>Mi</u>                                                                                                    | 3                   | 3                | P                           |          | 0                       |                             |                            |
| h1<br>Attach an additi<br>Choose File<br>Applicant's<br>Description Title<br>22 HMEP<br>Proposed Projet                                                                                                    | B<br>vide                                                                                                    | I<br>if nece<br>ct<br>Start De                                                                                                    | E ssary<br>Project                                        | *                                                                                                    | 3                |                        | IE                                                                                                    | 111                                                                                                    | <b>I</b>            |                  | 8                           |          | 0                       |                             |                            |
| h1 h1 Attach an additi Choose File Applicant's Description Title 22 HMEP Proposed Projet 10/1/2022                                                                                                    | B<br>vide<br>ornal list,<br>Projec<br>ca Term S                                                                                                    | I<br>if nece<br>ct<br>start Da                                                                                                    | essary<br>Project                                         | <b>X</b>                                                                                                    |                  |                        |                                                                                                    | E Constantino de la constantino de la constant |                     |                  | P                           |          | 0                       |                             |                            |
| h1<br>h1<br>Attach an additi<br>Choose File<br>Applicant's<br>Description Title<br>22 HMEP<br>Proposed Projet<br>10/1/2022<br>Proposed Projet                                                                                                 | B<br>ride<br>onal list,<br>Projec<br>ct Term S<br>ct Term S                                                                                                    | I<br>if nece<br>ct<br>Start Da                                                                                                    | E ssary<br>Project<br>ate                                 | <b>E</b>                                                                                                    |                  |                        |                                                                                                    | 112<br>1                                                                                                    | <b>I</b>            |                  | P                           |          | 0                       |                             |                            |
| h1<br>h1<br>Attach an additi<br>Choose File<br>Applicant's<br>Description Title<br>22 HMEP<br>Proposed Projet<br>10/1/2022<br>Proposed Projet<br>9/30/2025                                                                                    | B<br>onal list,<br>Project<br>of Appli                                                                                                    | I di nece<br>ct<br>Start Da<br>Cind Dai                                                                                             | E ssary<br>Project<br>ate                                 | <b>E</b>                                                                                                    |                  |                        |                                                                                                    |                                                                                                    |                     |                  | P                           |          | 0                       |                             |                            |
| h1<br>h1<br>Attach an additi<br>Choose File<br>Applicant's<br>Description Title<br>22 HMEP<br>Proposed Projet<br>10/1/2022<br>Proposed Projet<br>9/30/2025<br>Applicant C                                                                     | B<br>ride<br>onal list,<br>Projec<br>of Appli                                                                                                    | I dinece<br>ct<br>Start Da<br>Crid Dala                                                                                             | E ssary<br>Project<br>ate                                 | <b>E</b>                                                                                                    |                  |                        |                                                                                                    | 12                                                                                                    |                     |                  | P                           |          | 0                       |                             |                            |
| statew<br>statew<br>h1<br>Attach an additi<br>Choose File<br>Applicant's<br>Description Title<br>22 HMEP<br>Proposed Projet<br>9/30/2025<br>Applicant C<br>Dy signing this a                                                                  | B<br>ride<br>onal list,<br>Project<br>e of Appli<br>a t Term S<br>II<br>Certific<br>sppRcetio                                                                                                    | I<br>if nece<br>ct<br>icant's i<br>Start Da<br>I<br>Crind Data                                                                      | E ssary<br>Project<br>ate                                 | E                                                                                                    | Statem           |                        | UTT AIRE                                                                                                    | d in the                                                                                                    | e list o            | C certific       | enters                      | * and () | O<br>2) that the statem | ents herein                 | are true, co               |
| h1 h1 h1 h1 h1 h1 h1 h1 h1 h1 h1 h1 h1 h                                                                                                    | B<br>ride                                                                                                    | I di nece<br>ct<br>Start Da<br>Crid Dala<br>Crid Dala<br>Crid Dala<br>Crid Dala<br>Crid Dala<br>Crid Dala<br>Crid Dala<br>Crid Dala | E ssary Project ate te te te te te te te te te te te te t | E lo the traine                                                                                                    | statem           | ments cc<br>tites. (U. | IE on the second second | d in the                                                                                                    | e list o            | certilitä        | aitors<br>01)               | * and () | C                       | ents herein a               | are true, co               |
| h1<br>h1<br>Attach an additi<br>Choose File<br>Applicant's<br>Description Title<br>22 HMEP<br>Proposed Projec<br>10/1/2022<br>Proposed Projec<br>10/1/2025<br>Applicant C<br>applicant C<br>applicant C<br>applicant corr<br>"The list of cer | B<br>ride<br>onal list,<br>Projec<br>ct Term S<br>ct Term S<br>ct T | I di nece<br>ct<br>Start De<br>Cind Dala<br>Cind Dala<br>Cind Dala<br>Start Or<br>ation<br>So, I cer<br>svil or a<br>svil or a      | E ssary<br>Project<br>ate<br>te                           | E to the trained of the trained of t | Statem<br>penalt | nemis co               | untaine<br>S. Code                                                                                                    | d in the<br>e, Tide<br>re you r                                                                                                    | e list o<br>18, Sec | certification 10 | aitors<br>01)<br>is list is | * and G  | C                       | ents herein<br>of Funding ( | are true, co<br>Opportunit |

#### 2. Narrative

| AmpliFund |                                                                                                    | tanta Hanavits<br>Energing Vangemers Aging |  |  |  |  |  |
|-----------|----------------------------------------------------------------------------------------------------|--------------------------------------------|--|--|--|--|--|
|           | FFY22 Hazardous Materials Emergency Preparedness Grant Program (HMEP)                                                                                                    |                                            |  |  |  |  |  |
|           |                                                                                                    |                                            |  |  |  |  |  |
|           | Narrahus See See See See See See See See See Se                                                                                                    |                                            |  |  |  |  |  |
|           | The distribution of the proper duration of a subsective of the process of the section of the section with the section of the process of the section of the process of the section of the process of the section of the process of the section of the section of the s |                                            |  |  |  |  |  |
|           | Uchilly origin of the solution of exclusion of the solution of the solution of |                                            |  |  |  |  |  |
|           | Some County EMA has a Hazardous Materials Transportation Emergency Response Plan on file with LEMA and it is reviewed and updated annually, with special<br>attention to transportation routes to and from facilities, current construction routes, detours and alternate routes through other commercial areas of other<br>jurisdictions.                                                                                                    |                                            |  |  |  |  |  |
|           | We will attend the TFMA training summit and participate in the bazardous materials tabletop exercise each year. We will also collaborate with 2 additional counties on a commodily flow study.                                                                                                    |                                            |  |  |  |  |  |
|           | ν ,                                                                                                    |                                            |  |  |  |  |  |
|           | Man yezh finale newny be santesi ar bi spaç o ci <u>tar a societa a societa a societa ante a societa ante a societa a societa a socie</u>                                                                                                    |                                            |  |  |  |  |  |
|           | See Survey Storyer Storyer                                                                                                    |                                            |  |  |  |  |  |

FFY22 Hazardous Materials Emergency Preparedness Grant Program (

0-0-

|                                                                                                    | Opportunity Project a<br>Details Information |
|----------------------------------------------------------------------------------------------------|----------------------------------------------|
| Travel                                                                                                    |                                              |
| 3 of 4                                                                                                    |                                              |
| Local Government *                                                                                                    |                                              |
| O Does NQT have Travel Regulations<br>O Does have Travel Regulations                                                                  |                                              |
| is any of the travel requested out of the State of Illinois?*                                                                         |                                              |
| O Yes<br>O Na                                                                                                    |                                              |
| When you're finished answering the questions on this page, click Mark as Complete. An application cannot be submitted of              | until all pages are marked as complete.      |
| Not finished with this page yet? Click <u>Save</u> or <u>Save &amp; Continue</u> to fill out the missing information at a later time. |                                              |
|                                                                                                    |                                              |
| Save 🗸 Mark as Complete Save & Continue                                                                                               |                                              |
|                                                                                                    |                                              |

Please scroll down and answer every question. Quick tip-click 'mark complete' and it will highlight what fields must be answered, as you complete the field the red required field will be removed.

| FFY22 Hazardous Materials Emergency Preparedness Grant Program (HMEP)                                                                                                    |                               |  |
|----------------------------------------------------------------------------------------------------|-------------------------------|--|
| 0-0-0-0-0                                                                                                    |                               |  |
| Opportunity Region Application Design Destinations<br>Deads Information Terms(1) Fairs                                                                                                    |                               |  |
| Programmatic Risk Assessment Questionnaire                                                                                                    | Download Save Save & Continue |  |
| 446                                                                                                    |                               |  |
| A separate Fogrammatic blok Assessment is required for each grant application. Response must be program-specific.                                                                                                    |                               |  |
| Index due Company Programment Cald Automation: *                                                                                                    |                               |  |
|                                                                                                    |                               |  |
|                                                                                                    |                               |  |
| Contact Information for Completence Simold 1                                                                                                    |                               |  |
|                                                                                                    |                               |  |
| To analy with Statistical assument regarities of 2012/0.25, the care averaging agreey must mean the preparements on possibly applicants. This solice, this preparements of assument particulation is used with a transitional segmentation.                                                                                                    |                               |  |
| <ol> <li>Quality of management systems and ability to meet the management standards</li> </ol>                                                                                                    |                               |  |
| 1.1 De you have written policies and procedures that guide program delivery on the topics of                                                                                                    |                               |  |
| a. Properties is starte statting and respecting we bitmans *<br>Oraci<br>Oraci                                                                                                    |                               |  |
| is Binner describes at service particula device at *<br>Oraș<br>Oraș                                                                                                    |                               |  |
| c.f.ull mangement policies and proceeders *<br>Orea<br>O No                                                                                                    |                               |  |
| a Sundaria d'areasine leancion, aventer alemnianan d'apana **<br>O me<br>O Ni                                                                                                    |                               |  |
| a. Not as provided to the officiency contextual control of press."<br>One<br>One                                                                                                    |                               |  |
| Constituting the neuron multi-ann particulars for providing the second second sec |                               |  |
| y. Sologanity, link, proper, and other more, spain from Lone another and and disposition *<br>Ore:<br>O to                                                                                                    |                               |  |
| is Management al part tenns *<br>Oren<br>O vis                                                                                                    |                               |  |
| i fill ten ganne fan fan fan gepry wien by personal tenge *<br>O ten<br>O ten                                                                                                    |                               |  |
| Tazara Mison pup program fado ana tazara.<br>O an<br>O an                                                                                                    |                               |  |
| k. Paningson religibility, if anglicate *<br>O'res                                                                                                    |                               |  |

6. Budget

The Grant Funding and Non-Grant Funding amount are auto-populated from the 'Project Information' page. The 'total Overall Budget Cost' must be \$0.00 after entering the budget details.

Click the green '+' on the category to enter details of an expense item. Enter both Grant Funded and Non-Grant Funded (Match) for the 'Expense Budget' items. The 'total Overall Budget Cost' must be \$0.00 after entering all of the proposed budget details.

| 2 | ine it | ems | - N | lon- | Grant | Funded |
|---|--------|-----|-----|------|-------|--------|

Proposed Budget

| Expense | Budget |
|---------|--------|

|                                                                                                    | Granter anaca                                  | Non-dram Funded                                                              |                                                                                             |
|----------------------------------------------------------------------------------------------------|------------------------------------------------|------------------------------------------------------------------------------|---------------------------------------------------------------------------------------------|
| 1. Personnel (Salaries and Wages) (2 CFR 200.430)                                                                                                    | \$0.00                                         | \$0.00                                                                       | \$0.0                                                                                       |
| 2. Fringe Benefits (2 CFR 200.431)                                                                                                    | \$0.00                                         | \$0.00                                                                       | \$0.0                                                                                       |
| 3. Travel (2 CFR 200.474)                                                                                                    | \$0.00                                         | \$0.00                                                                       | \$0.0                                                                                       |
| 4. Equipment (2 CFR 200.439)                                                                                                    | \$0.00                                         | \$0.00                                                                       | \$0.0                                                                                       |
| Supplies (2 CFR 200.94)                                                                                                    | \$0.00                                         | \$0.00                                                                       | \$0.0                                                                                       |
| Contractual Services & Subawards (2 CFR 200.318 & 200.92                                                                                                    | ) \$0.00                                       | \$0.00                                                                       | \$0.0                                                                                       |
| 7 Consultant Services and Expenses (2 CFR 200.459)                                                                                                    | \$0.00                                         | \$0.00                                                                       | \$0.0                                                                                       |
| 8 Construction                                                                                                    | \$0.00                                         | \$0.00                                                                       | \$0.0                                                                                       |
| 9. Occupancy (Rent and Utilities) (2 CFR 200.465)                                                                                                    | \$0.00                                         | \$0.00                                                                       | \$0.0                                                                                       |
| 10 Research and Development (R&D) (2 CFR 200.87)                                                                                                    | \$0.00                                         | \$0.00                                                                       | \$0.0                                                                                       |
| 1. Telecommunications                                                                                                    | \$0.00                                         | \$0.00                                                                       | \$0.0                                                                                       |
| 1. Training and Education (2 CFR 200.472)                                                                                                    | \$0.00                                         | \$0.00                                                                       | \$0.0                                                                                       |
| 3. Direct Administrative Costs (2 CFR 200.413 (c))                                                                                                    | \$0.00                                         | \$0.00                                                                       | \$0.0                                                                                       |
|                                                                                                    | \$0.00                                         | \$0.00                                                                       | \$0.0                                                                                       |
| 14. Other or Miscellaneous Costs                                                                                                    | and out of                                     |                                                                              |                                                                                             |
| 14. Other or Miscellaneous Costs<br>Indirect Cost (2 CFR 200.414)                                                                                                    | \$0.00                                         | \$0.00                                                                       | \$0.0                                                                                       |
| 14. Other or Miscellaneous Costs<br>Indirect Cost (2 CFR 200.414)<br>Total Expense Budget Cost                                                                                                    | \$0.00<br>\$0.00                               | \$0.00<br>\$0.00                                                             | \$0.0<br>\$0.0                                                                              |
| 14. Other or Miscellaneous Costs<br>Indirect Cost (2 CFR 200.414)<br>Total Expense Budget Cost<br>venue Budget<br>Grant Funding<br>Award Resuested                                                                                              | \$0.00<br>\$0.00<br>\$0.00                     | \$0.00<br><b>\$0.00</b>                                                      | \$0.0<br><b>\$0.0</b><br>\$0.0                                                              |
| 14. Other or Miscellaneous Costs<br>Indirect Cost (2 CFR 200.414)<br>Total Expense Budget Cost<br>venue Budget<br>Grant Funding<br>Award Requested<br>Subtotal                                                                                  | \$0.00<br>\$0.00<br>\$0.00<br>\$0.00<br>\$0.00 | \$0.00<br>\$0.00                                                             | \$0.0<br>\$0.0<br>\$0.0<br>\$0.0                                                            |
| 14. Other or Miscellaneous Costs<br>Indirect Cost (2 CFR 200.414)<br>Total Expense Budget Cost<br>venue Budget<br>Grant Funding<br>Award Requested<br>Subtotal<br>Non-Grant Funding                                                             | \$0.00<br>\$0.00<br>\$0.00<br>\$0.00           | \$0.00<br>\$0.00                                                             | \$0.0<br>\$0.0<br>\$0.0<br>\$0.0                                                            |
| 14. Other or Miscellaneous Costs Indirect Cost (2 CFR 200.414) Total Expense Budget Cost venue Budget Grant Funding Award Requested Subtotal Non-Grant Funding Cash Match                                                                       | \$0.00<br>\$0.00<br>\$0.00<br>\$0.00<br>\$0.00 | \$0.00<br>\$0.00<br>\$0.00                                                   | \$0.0<br>\$0.0<br>\$0.0<br>\$0.0<br>\$0.0                                                   |
| 14. Other or Miscellaneous Costs<br>Indirect Cost (2 CFR 200.414)<br>Total Expense Budget Cost<br>venue Budget<br>Grant Funding<br>Award Requested<br>Subtotal<br>Non-Grant Funding<br>Cash Match<br>In-Kind Match                              | \$0.00<br>\$0.00<br>\$0.00<br>\$0.00           | \$0.00<br>\$0.00<br>\$0.00<br>\$0.00<br>\$0.00                               | \$0.0<br>\$0.0<br>\$0.0<br>\$0.0<br>\$0.0<br>\$0.0                                          |
| 14. Other or Miscellaneous Costs<br>Indirect Cost (2 CFR 200.414)<br>Total Expense Budget Cost<br>venue Budget<br>Grant Funding<br>Award Requested<br>Subtotal<br>Non-Grant Funding<br>Cash Match<br>In Kind Match<br>Other Funding             | \$0.00<br>\$0.00<br>\$0.00<br>\$0.00           | \$0.00<br>\$0.00<br>\$0.00<br>\$0.00<br>\$0.00<br>\$0.00                     | \$0.0<br>\$0.0<br>\$0.0<br>\$0.0<br>\$0.0<br>\$0.0<br>\$0.0<br>\$0.0                        |
| 14. Other or Miscellaneous Costs<br>Indirect Cost (2: CFR 200.414)<br>Total Expense Budget Cost<br>venue Budget<br>Grant Funding<br>Award Requested<br>Subtotal<br>Non-Grant Funding<br>Cash Match<br>Other Funding<br>Subtotal                 | \$0.00<br>\$0.00<br>\$0.00<br>\$0.00<br>\$0.00 | \$0.00<br>\$0.00<br>\$0.00<br>\$0.00<br>\$0.00<br>\$0.00<br>\$0.00<br>\$0.00 | \$0.0<br>\$0.0<br>\$0.0<br>\$0.0<br>\$0.0<br>\$0.0<br>\$0.0<br>\$0.0                        |
| 14. Other or Miscellaneous Costs<br>Indirect Cost (2 CFR 200.414)<br>Total Expense Budget Cost<br>venue Budget<br>Grant Funding<br>Award Requested<br>Subtotal<br>Non-Grant Funding<br>Cash Match<br>In Kind Match<br>Other Funding<br>Subtotal | 50.00<br>\$0.00<br>\$0.00<br>\$0.00<br>\$0.00  | \$0.00<br>\$0.00<br>\$0.00<br>\$0.00<br>\$0.00<br>\$0.00<br>\$0.00<br>\$0.00 | \$0.0<br>\$0.0<br>\$0.0<br>\$0.0<br>\$0.0<br>\$0.0<br>\$0.0<br><b>\$0.0</b><br><b>\$0.0</b> |

Complete the 'Budget item Information'. To enter match information 'Non-Grant Funded" dropdown should be 'Yes'

### Example of NO MATCHING

## Pat Riley

| Category         | 1. Personnel (Salaries and Wag                                                                                                    | es) (2 CFR 200.430)                                                                                                    |
|------------------|----------------------------------------------------------------------------------------------------|----------------------------------------------------------------------------------------------------|
|                  | List each position by title and na<br>rate and the percentage of time<br>on the project. Compensation p-<br>consistent with that paid for sim<br>cannot exceed 100% of their tim | the of employee, if available. Show the annual salary<br>to be devoted to the project and length of time workin<br>aid for employees engaged in grant activities must be<br>illar work within the applicant organization. Personnel<br>be on all active projects. |
| item Type        | Personnel                                                                                                    |                                                                                                    |
| Name*            | Pat Riley                                                                                                    |                                                                                                    |
| Position*        | Director                                                                                                    |                                                                                                    |
| Salary Amount*   | \$10,000.00                                                                                                    |                                                                                                    |
| Basis            | Yearly                                                                                                    | v                                                                                                    |
| % of Time*       | 100.00%                                                                                                    |                                                                                                    |
| Length of Time*  | 1.00                                                                                                    |                                                                                                    |
| Direct Cost      | \$10,000.00                                                                                                    |                                                                                                    |
| Non-Grant Funded | No                                                                                                    | ~                                                                                                    |
| Total Budgeted   | \$10,000.00                                                                                                    |                                                                                                    |
| Narrative        | Describe the responsibilities and project goals and objectives.                                                                                                    | I duties of the position in relationship to fulfilling the                                                                                                    |
|                  |                                                                                                    |                                                                                                    |

# Example of MATCHING FUNDS

| Budget Item Informati | on                                                                                                    |                        |
|-----------------------|----------------------------------------------------------------------------------------------------|------------------------|
| Category              | 1. Personnel (Salaries and Wages) (2 CFR 200.430)                                                                                                    |                        |
|                       | List each position by title and name of employee, if available. Show the annual<br>rate and the percentage of time to be devoted to the project and length of tim<br>working on the project. Compensation paid for employees engaged in grant<br>activities must be consistent with that paid for similar work within the applicar<br>organization. Personnel cannot exceed 100% of their time on all active project. | salary<br>e<br>n<br>s. |
| ltem Type             | Personnel                                                                                                    |                        |
| Name*                 | Pat Riley                                                                                                    |                        |
| Position*             | Director                                                                                                    |                        |
| Salary Amount*        | \$12,500.00                                                                                                    |                        |
| Basis                 | Yearly                                                                                                    |                        |
| % of Time*            | 100.00%                                                                                                    |                        |
| Length of Time*       | 1.00                                                                                                    |                        |
| Direct Cost           | \$12,500.00                                                                                                    |                        |
| Non-Grant Funded      | Yes 🗸                                                                                                    |                        |
| Grant Funded          | \$10,000.00                                                                                                    |                        |
| Cash Match            | \$2,500.00                                                                                                    |                        |
| In-Kind Match         | \$0.00                                                                                                    |                        |
| Other Funding         | \$0.00                                                                                                    |                        |
| Total Budgeted        | \$12,500.00                                                                                                    |                        |
| Narrative             | Describe the responsibilities and duties of the position in relationship to fulfill<br>project goals and objectives.                                                                                                    | ng the                 |
|                       |                                                                                                    |                        |
|                       |                                                                                                    |                        |

The Budget is complete when the 'total Overall Budget Cost' is \$0.00 and the expense details match the grant funded and nongrant funded amounts auto-populated from the project information page.

7. Performance Plan – Not required for this program. Click 'Mark as Complete' then Click 'Save& Continue" to move to the next page.

| AmpliFund <sup>≓</sup> |                                                                       |               |
|------------------------|-----------------------------------------------------------------------|---------------|
|                        | FFY22 Hazardous Materials Emergency Preparedness Grant Program (HMEP) |               |
|                        | Coperating Frights / Application Budget Performance Salamit.          |               |
|                        | Performance Plan                                                      | Help Download |
|                        | Proposed Performance Plan                                             |               |
|                        | No items in performance plan                                          |               |
|                        | VMark as Completes Some & Continue                                    |               |

Click the 'Submit' button to officially submit the application to IEMA. You may download and save a copy to your PC after submission.

#### AmpliFund<sup>₹</sup>

FFY22 Hazardous Materials Emergency Preparedness Grant Program (HMEP)

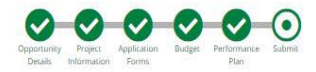

You are about to submit your application, Some County , to Emergency Management Agency.

Take the time to review your application by using the timeline above. You can select any section and jump to that page.

When the application is fully complete, please select the "Submit" button. This will submit your final application to the funder.

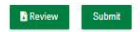